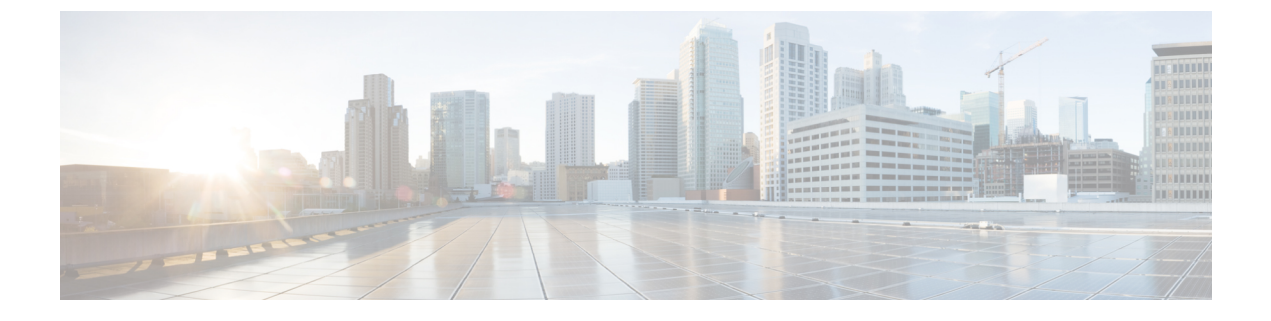

# ローカルで有効な証明書

- ・ローカルで有効な証明書 (LSC) について (1ページ)
- ローカルで有効な証明書のプロビジョニング(4ページ)
- •LSC 設定の確認 (20ページ)
- •LSC の管理トラストポイントの設定(GUI) (21ページ)
- •LSC の管理トラストポイントの設定(CLI) (21 ページ)
- ・コントローラに接続する MIC および LSC アクセスポイントに関する情報 (22ページ)

# ローカルで有効な証明書 (LSC) について

このモジュールでは、ローカルで有効な証明書(LSC)を使用するように Catalyst アクセスポ イント上のシスコ組み込みワイヤレスコントローラおよび Lightweight アクセスポイント(LAP) を設定する方法について説明します。LSC を使用する公開キーインフラストラクチャ(PKI) を選択した場合は、AP と組み込みワイヤレスコントローラで LSC を生成でき、証明書を使用 して組み込みワイヤレスコントローラと AP を手動で認証できます。

シスコ 組み込みワイヤレスコントローラでは、LSC を使用するように組み込みワイヤレスコ ントローラを設定できます。独自の PKI でセキュリティを強化して認証局(CA)を管理し、 生成された証明書でポリシー、制約事項、および使用方法を定義する場合は、LSCを使用しま す。

組み込みワイヤレスコントローラで新しいLSC 証明書をプロビジョニングし、CA サーバーから Lightweight アクセスポイント (LAP) をプロビジョニングする必要があります。

LAPは、CAPWAPプロトコルを使用して組み込みワイヤレスコントローラと通信します。証明書への署名と、LAPおよび組み込みワイヤレスコントローラ自体のCA証明書の発行についての要求は、組み込みワイヤレスコントローラから開始する必要があります。LAPはCAサーバーと直接通信しません。CAサーバーの詳細が組み込みワイヤレスコントローラで設定されていて、アクセス可能である必要があります。

組み込みワイヤレスコントローラは、デバイス上で生成された certReqs を CA に転送するため に Simple Certificate Enrollment Protocol (SCEP)を使用し、CA から署名済み証明書を取得する ために SCEP を再度使用します。 SCEP は、証明書の登録と失効をサポートするために PKI クライアントと CA サーバーで使用 される証明書管理プロトコルです。SCEP はシスコで広く使用され、多くの CA サーバーでサ ポートされています。SCEP では、HTTP は PKI メッセージのトランスポートプロトコルとし て使用されます。SCEP の主な目的は、ネットワークデバイスに証明書を安全に発行すること です。SCEP は多くの操作に対応していますが、このリリースでは次の操作に使用されていま す。

- •CA およびルータアドバタイズメント(RA)公開キーの配布
- 認証登録

### コントローラでの証明書プロビジョニング

新しいLSC証明書(CA証明書とデバイス証明書の両方)をコントローラにインストールする 必要があります。

SCEPを使用する場合、CA 証明書はCA サーバーから受け取ります。この時点では、コント ローラに証明書は存在しません。CA 証明書はget 操作で取得後、コントローラにインストー ルされます。APがLSCでプロビジョニングされるときに、同じCA 証明書がAPにもプッシュ されます。

#### 製造元でインストールされる証明書の期限切れの防止

製造元でインストールされる証明書(MIC)の期限切れによる失敗を防ぐには、次に示すよう にポリシーを設定してください。

•証明書マップを作成し、ルールを追加します。

```
configure terminal
crypto pki certificate map mapl 1
issuer-name co Cisco Manufacturing CA
```

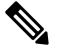

- 日じマップの下に、複数のルールとフィルタを追加できます。前述の例に記載されているルールでは、発行者名にCisco Manufacturing CA(大文字と小文字を区別しない)が含まれているすべての証明書がこのマップの下で選択されることが指定されています。
- Trustpool ポリシーの下で証明書マップを使用します。

```
configure terminal
crypto pki trustpool policy
match certificate map1 allow expired-certificate
```

### デバイスの証明書の登録操作

CA 署名付き証明書を要求する LAP とコントローラの両方に対して、certRequest が PKCS#10 メッセージとして送信されます。certRequest には、X.509 証明書に含まれる件名、公開キー、 およびその他の属性が含まれています。また、要求者の秘密キーでデジタル署名される必要が あります。これらは CA に送信され、そこで certRequest が X.509 証明書に変換されます。

PKCS#10 certRequest を受け取る CA には、要求者の ID を認証し、要求が変更されていないことを確認するための追加情報が必要です(証明書の要求や応答を送受信するために、PKCS#10は PKCS#7 などの他のアプローチと組み合わされることがあります)。

PKCS#10 は PKCS#7 Signed Data メッセージタイプでラップされます。これは SCEP クライア ント機能の一部としてサポートされ、PKCSReq メッセージがコントローラに送信されます。 登録操作が成功すると、CA 証明書とデバイス証明書の両方がコントローラで使用可能になり ます。

### Lightweight アクセス ポイントでの証明書プロビジョニング

LAP で新しい証明書をプロビジョニングするには、CAPWAP モードの間に LAP が新しい署名 付き X.509 証明書を取得できる必要があります。そのために、LAP はコントローラに certRequest を送信します。コントローラは CA プロキシとして機能し、CA により署名された LAP 用の certRequest を取得を支援します。

certReq および certResponse は LWAPP ペイロードを使用して LAP に送信されます。

LSC CA 証明書とLAP デバイス証明書の両方がLAP にインストールされ、システムが自動的 に再起動します。システムは、次回起動時にはLSC を使用するように設定されているため、 AP は join 要求の一部としてLSC デバイス証明書をコントローラに送信します。join 応答の一 部として、コントローラは新しいデバイス証明書を送信し、新しい CA ルート証明書を使用し て受信 LAP 証明書も検証します。

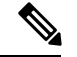

(注) LSC は、コントローラとすべての Cisco Aironet アクセスポイントでサポートされています。

LSC ワークフローは、FIPS + WLANCC モードでは異なります。CA サーバーは EST プロトコ ルをサポートし、FIPS + WLANCC モードで EC 証明書を発行できる必要があります。

また、LSC はコントローラで有効になっています(GUI および CLI)。

#### 次の作業

コントローラおよび AP の既存の PKI インフラストラクチャを使用して証明書の登録を設定、 許可、および管理するには、LSC プロビジョニング機能を使用する必要があります。

# ローカルで有効な証明書のプロビジョニング

# PKI トラストポイントの RSA キーの設定

手順

|       | コマンドまたはアクション                                                                                                    | 目的                                                                                                    |
|-------|----------------------------------------------------------------------------------------------------|----------------------------------------------------------------------------------------------------|
| ステップ1 | <b>configure terminal</b><br>例:<br>Device# configure terminal                                                                                                    | グローバル コンフィギュレーション<br>モードを開始します。                                                                                                    |
| ステップ2 | crypto key generate rsa [exportable]<br>general-keys modulus key_size label<br>RSA_key<br>例:<br>デバイス(config) # crypto key generate<br>rsa exportable general-keys modulus<br>2048 label ewlc-tp1 | <ul> <li>PKI トラストポイントの RSA キーを設定します。</li> <li>exportable はオプションのキーワードです。エクスポート可能なキーの設定は任意です。選択すると、必要に応じて、ボックスから出してキーをエクスポートできます。</li> <li>key_size:キー係数のサイズ。有効な範囲は 2048 ~ 4096 です。</li> <li>RSA_key:RSA キーペアのラベル。</li> </ul> |
| ステップ3 | end<br>例:<br>デバイス (config) # end                                                                                                    | 特権 EXEC モードに戻ります。また、<br>Ctrl+Z キーを押しても、グローバル コ<br>ンフィギュレーション モードを終了で<br>きます。                                                                                                    |

# PKI トラストポイントパラメータの設定

|       | コマンドまたはアクション               | 目的                |
|-------|----------------------------|-------------------|
| ステップ1 | configure terminal         | グローバル コンフィギュレーション |
|       | 例:                         | モードを開始します。        |
|       | Device# configure terminal |                   |

I

|               | コマンドまたはアクション                                                                                                    | 目的                                                                                                    |
|---------------|----------------------------------------------------------------------------------------------------|----------------------------------------------------------------------------------------------------|
| ステップ2         | crypto pki trustpoint trustpoint_name<br>例:<br>デバイス(config)# crypto pki trustpoint<br>microsoft-ca                                                      | 外部CAサーバーの新しいトラストポイ<br>ントを作成します。 <i>trustpoint_name</i> はト<br>ラストポイント名を指します。                                                                                                    |
| ステップ <b>3</b> | enrollment url HTTP_URL<br>例:<br>デバイス(ca-trustpoint)# enrollment url<br>http://CA_server/certsrv/mscep/mscep.dll                                        | <ul> <li>ルータが証明書要求を送信する CA の<br/>URL を指定します。</li> <li>url url: ルータが証明書要求を送信する<br/>ファイルシステムの URL。URL 内の<br/>IPv6 アドレスは括弧で囲む必要があり<br/>ます。たとえば、http://</li> <li>[2001:DB8:1:1::1]:80 です。登録方式オプ<br/>ションの詳細については、「enrollment<br/>url (ca-trustpoint)」コマンドページを参<br/>照してください。</li> </ul> |
| ステップ4         | subject-name subject_name<br>例:<br>デバイス(ca-trustpoint)# subject-name<br>C=IN, ST=KA, L=Bengaluru, O=Cisco,<br>CN=eagle-eye/emailAddress=support@abc.com | トラストポイントの件名パラメータを作<br>成します。                                                                                                    |
| ステップ5         | rsakeypair RSA_key key_size<br>例:<br>デバイス(ca-trustpoint)# rsakeypair<br>ewlc-tp1                                                                        | <ul> <li>RSA キーをトラストポイントの RSA キーにマッピングします。</li> <li>• RSA_key: RSA キーペアのラベル。</li> <li>• key_size: 署名キーの長さ。範囲は 360 ~ 4096 です。</li> </ul>                                                                                                    |
| ステップ6         | revocation {crl   none   ocsp}<br>例:<br>デバイス(ca-trustpoint)# revocation none                                                                            | 失効を確認します。                                                                                                    |
| ステップ <b>1</b> | end<br>例:<br>デバイス(ca-trustpoint)# end                                                                                                    | 特権 EXEC モードに戻ります。また、<br>Ctrl+Z キーを押しても、グローバルコ<br>ンフィギュレーション モードを終了で<br>きます。                                                                                                    |

### PKI トラストポイントの認証と登録(GUI)

手順

- ステップ1 [Configuration] > [Security] > [PKI Management] を選択します。
- **ステップ2** [PKI Management] ウィンドウで、[Trustpoints] タブをクリックします。
- ステップ3 [Add Trustpoint] ダイアログボックスで、次の情報を入力します。
  - a) [Label] フィールドに、RSA キーラベルを入力します。
  - b) [Enrollment URL] フィールドに、登録 URL を入力します。
  - c) [Authenticate] チェックボックスをオンにして、登録 URL の公開証明書を認証します。
  - d) [Subject Name] セクションで、[Country Code]、[State]、[Location]、[Organisation]、[Domain Name]、および[Email Address] を入力します。
  - e) [Key Generated] チェックボックスをオンにして、使用可能なRSA キーペアを表示します。 [Available RSA Keypairs] ドロップダウンリストからオプションを選択します。
  - f) [Enroll Trustpoint] チェックボックスをオンにします。
  - g) [Password] フィールドにパスワードを入力します。
  - h) [Re-Enter Password] フィールドで、パスワードを確認します。
  - i) [Apply to Device] をクリックします。

新しいトラストポイントがトラストポイント名リストに追加されます。

### CA サーバーを使用した PKI トラストポイントの認証と登録(CLI)

|       | コマンドまたはアクション                                                                                            | 目的                |
|-------|----------------------------------------------------------------------------------------------------|-------------------|
| ステップ1 | configure terminal                                                                                      | グローバル コンフィギュレーション |
|       | 例:                                                                                                    | モードを開始します。        |
|       | Device# configure terminal                                                                              |                   |
| ステップ2 | crypto pki authenticate trustpoint_name                                                                 | CA 証明書を取得します。     |
|       | 例:                                                                                                    |                   |
|       | デバイス(config)# <b>crypto pki</b><br>authenticate microsoft-ca                                            |                   |
| ステップ3 | yes                                                                                                    |                   |
|       | 例:                                                                                                    |                   |
|       | デバイス(config)# % Do you accept this<br>certificate? [yes/no]: yes<br>Trustpoint CA certificate accepted. |                   |

|               | コマンドまたはアクション                                                                                                    | 目的                   |
|---------------|----------------------------------------------------------------------------------------------------|----------------------|
| ステップ4         | crypto pki enroll trustpoint_name                                                                                                    | クライアント証明書を登録します。     |
|               | 例:                                                                                                    |                      |
|               | デバイス(config)# crypto pki enroll<br>microsoft-ca                                                                                                    |                      |
|               | <sup>8</sup><br>Start certificate enrollment<br>Create a challenge password. You<br>will need to verbally provide this<br>password to the CA Administrator in<br>order to revoke your certificate.<br>For security reasons your password<br>will not be saved in the<br>configuration.<br>Please make a note of it. |                      |
| ステップ5         | password                                                                                                    | CAサーバーへのチャレンジパスワー    |
|               | 例:                                                                                                    | ドを入力します。             |
|               | デバイス(config)# <b>abcd123</b>                                                                                                    |                      |
| ステップ6         | password                                                                                                    | CA サーバーへのチャレンジパスワー   |
|               | 例:                                                                                                    | 下を再八刀します。            |
|               | デバイス(config)# <b>abcd123</b>                                                                                                    |                      |
| ステップ <b>1</b> | yes                                                                                                    |                      |
|               | 例:                                                                                                    |                      |
|               | デバイス(config)# % Include the router<br>serial number in the subject name?<br>[yes/no]: yes                                                                                                    |                      |
| ステップ8         | no                                                                                                    |                      |
|               | 例:                                                                                                    |                      |
|               | デバイス(config)# % Include an IP<br>address in the subject name? [no]: no                                                                                                    |                      |
| ステップ <b>9</b> | yes                                                                                                    |                      |
|               | 例:                                                                                                    |                      |
|               | デバイス(config)#<br>Request certificate from CA? [yes/no]:                                                                                                    |                      |
|               | yes<br>% Certificate request sent to                                                                                                    |                      |
|               | Certificate Authority<br>% The 'show crypto pki certificate                                                                                                    |                      |
|               | verbose client' commandwill show the fingerprint.                                                                                                    |                      |
| ステップ10        | end                                                                                                    | 特権 EXEC モードに戻ります。また、 |
|               | 例:                                                                                                    | Ctrl+Zキーを押しても、グローバルコ |

|  | コマンドまたはアクション               | 目的                        |
|--|----------------------------|---------------------------|
|  | デバイス (config) # <b>end</b> | ンフィギュレーションモードを終了で<br>きます。 |

# LSC 証明書による APの接続試行回数の設定(GUI)

#### 手順

| ステップ1         | [Configuration] > [Wireless] > [Access Points] > > の順に選択します。 |
|---------------|--------------------------------------------------------------|
| ステップ <b>2</b> | [All Access Points] ウィンドウで LSC プロビジョンの名前をクリックします。            |
| ステップ3         | [Status] ドロップダウンリストから、LSC を有効にするステータスを選択します。                 |
| ステップ4         | [Trustpoint Name] ドロップダウンリストからトラストポイントを選択します。                |
| ステップ5         | [Number of Join Attempts] フィールドに、許可される再試行回数を入力します。           |
| ステップ6         | [Apply] をクリックします。                                            |

# LSC 証明書による AP の接続試行回数の設定(CLI)

|       | コマンドまたはアクション                                                                                                   | 目的                                                                                                    |
|-------|----------------------------------------------------------------------------------------------------|----------------------------------------------------------------------------------------------------|
| ステップ1 | <b>configure terminal</b><br>例:<br>Device# configure terminal                                                  | グローバル コンフィギュレーション<br>モードを開始します。                                                                                                    |
| ステップ2 | ap lsc-provision join-attempt<br>number_of_attempts<br>例:<br>デバイス(config)# ap lsc-provision<br>join-attempt 10 | <ul> <li>新たにプロビジョニングされた LSC 証<br/>明書を使用した APの接続失敗の最大試<br/>行回数を指定します。</li> <li>AP の接続回数が指定の制限を超える<br/>と、AP は製造元でインストールされる<br/>証明書(MIC)を使用して再接続しま<br/>す。</li> </ul> |
| ステップ3 | end<br>例:<br>デバイス (config) # end                                                                               | 特権 EXEC モードに戻ります。また、<br>Ctrl+Z キーを押しても、グローバル コ<br>ンフィギュレーション モードを終了で<br>きます。                                                                                      |

# LSC 証明書の件名パラメータの設定

| 手順            |                                                                                                    |                                                                              |
|---------------|----------------------------------------------------------------------------------------------------|------------------------------------------------------------------------------|
|               | コマンドまたはアクション                                                                                                    | 目的                                                                           |
| ステップ1         | <b>configure terminal</b><br>例:<br>Device# configure terminal                                                                                                    | グローバル コンフィギュレーション<br>モードを開始します。                                              |
| ステップ <b>2</b> | ap lsc-provision subject-name-parameter<br>country country-str state state-str city<br>city-str domain domain-str org org-str<br>email-address email-addr-str           | APによって生成された証明書要求の件<br>名パラメータに含める属性を指定しま<br>す。                                |
|               | 例:<br>デバイス(config)# ap lsc-provision<br>subject-name-parameter country India<br>state Karnataka city Bangalore domain<br>domain1 org Right email-address<br>adc@gfe.com |                                                                              |
| ステップ3         | end<br>例:<br>デバイス(config)# end                                                                                                    | 特権 EXEC モードに戻ります。また、<br>Ctrl+Z キーを押しても、グローバル コ<br>ンフィギュレーション モードを終了で<br>きます。 |

# LSC 証明書のキー サイズの設定

|       | コマンドまたはアクション                                                                                            | 目的                                                                           |
|-------|----------------------------------------------------------------------------------------------------|------------------------------------------------------------------------------|
| ステップ1 | <b>configure terminal</b><br>例:<br>Device# configure terminal                                           | グローバル コンフィギュレーション<br>モードを開始します。                                              |
| ステップ2 | ap lsc-provision key-size{2048 3072 <br>4096}}<br>例:<br>デバイス(config)# ap lsc-provision<br>key-size 2048 | AP上のLSC に対して生成されるキーの<br>サイズを指定します。                                           |
| ステップ3 | end<br>例:<br>デバイス(config)# end                                                                          | 特権 EXEC モードに戻ります。また、<br>Ctrl+Z キーを押しても、グローバル コ<br>ンフィギュレーション モードを終了で<br>きます。 |

# アクセスポイントでの**LSC** プロビジョニング用トラストポイントの設 定

#### 手順

|               | コマンドまたはアクション                                                                                           | 目的                                                                           |
|---------------|----------------------------------------------------------------------------------------------------|------------------------------------------------------------------------------|
| ステップ1         | <b>configure terminal</b><br>例:<br>Device# configure terminal                                          | グローバル コンフィギュレーション<br>モードを開始します。                                              |
| ステップ <b>2</b> | ap lsc-provision trustpoint tp-name<br>例:<br>デバイス(config)# ap lsc-provision<br>trustpoint microsoft-ca | LCSをAPにプロビジョニングする際に<br>使用するトラストポイントを指定しま<br>す。<br>tp-name:トラストポイント名。         |
| ステップ3         | end<br>例:<br>デバイス(config)# end                                                                         | 特権 EXEC モードに戻ります。また、<br>Ctrl+Z キーを押しても、グローバル コ<br>ンフィギュレーション モードを終了で<br>きます。 |

# AP LSC プロビジョンリストの設定(GUI)

#### 手順

| ステップ1         | [Configuration] > [Wireless] > [Access Points] 選択します。                                                       |
|---------------|----------------------------------------------------------------------------------------------------|
| ステップ <b>2</b> | [All Access Points] ウィンドウで、対応する LSC プロビジョンの名前をクリックします。                                                      |
| ステップ <b>3</b> | [Status] ドロップダウンリストから、LSC を有効にするステータスを選択します。                                                                |
| ステップ4         | [Trustpoint Name] ドロップダウンリストからトラストポイントを選択します。                                                               |
| ステップ5         | [Number of Join Attempts] フィールドに、許可される再試行回数を入力します。                                                          |
| ステップ6         | [Key Size] ドロップダウンリストから、キーを選択します。                                                                           |
| ステップ <b>1</b> | [Edit AP Join Profile] ウィンドウで [CAPWAP] タブをクリックします。                                                          |
| ステップ8         | [Add APs to LSC Provision List] セクションで [Select File] をクリックして、AP の詳細を含む CSV ファイルをアップロードします。                  |
| ステップ <b>9</b> | [Upload File(ファイルのアップロード)] をクリックします。                                                                        |
| ステップ10        | [AP MAC Address] フィールドに、AP の MAC アドレスを入力して、追加します(プロビジョ<br>ンリストに追加された AP は、[APs in Provision List] に表示されます)。 |
| ステップ 11       | [Subject Name Parameters] セクションに、次の詳細情報を入力します。                                                              |

• 国

- State
- •市区町村郡(City)
- Organisation
- 部署名(Department)
- ・電子メール アドレス(Email Address)

**ステップ12** [Apply] をクリックします。

# AP LSC プロビジョンリストの設定(CLI)

|               | コマンドまたはアクション                                                                                                    | 目的                                                                                                    |
|---------------|----------------------------------------------------------------------------------------------------|----------------------------------------------------------------------------------------------------|
| ステップ1         | <b>configure terminal</b><br>例:<br>Device# configure terminal                                                          | グローバル コンフィギュレーション<br>モードを開始します。                                                                                                    |
| ステップ <b>2</b> | [no] ap lsc-provision mac-address<br>mac-addr<br>例:<br>デバイス(config)# no ap lsc-provision<br>mac-address 001b.3400.02f0 | LSC プロビジョンリストに AP を追加し<br>ます。<br>(注) ap lsc-provision provision-list<br>コマンドを使用して AP のリ<br>ストをプロビジョニングでき<br>ます。<br>(または)<br>ap lsc-provision コマンドを使<br>用してすべての AP をプロビ<br>ジョニングできます。 |
| ステップ3         | end<br>例:<br>デバイス(config)# end                                                                                         | 特権 EXEC モードに戻ります。また、<br>Ctrl+Z キーを押しても、グローバル コ<br>ンフィギュレーション モードを終了で<br>きます。                                                                                                    |

# すべての AP に対する LSC プロビジョニングの設定(GUI)

手順

- **ステップ1** [Configuration] > [Wireless] > [Access Points] > > の順に選択します。
- **ステップ2** [Access Points] ウィンドウで [LSC Provision] セクションを展開します。
- ステップ3 [Status] を [Enabled] 状態に設定します。
  - (注) [Status] を [Provision List] に設定すると、そのプロビジョンリストに含まれている AP に対してのみ LSC プロビジョニングが設定されます。
- ステップ4 [Trustpoint Name] ドロップダウンリストから、すべての AP に対して適切なトラストポイント を選択します。
- **ステップ5** [Number of Join Attempts] フィールドに、AP が組み込みワイヤレスコントローラへの参加を再 試行できる回数を入力します。
- **ステップ6** [Key Size] ドロップダウンリストから、証明書のキーサイズを選択します。
  - · 2048
  - · 3072
  - 4096
- **ステップ7** [Add APs to LSC Provision List] セクションで [Select File] をクリックして、APの詳細を含む CSV ファイルをアップロードします。
- ステップ8 [Upload File (ファイルのアップロード)]をクリックします。
- **ステップ9** [AP MAC Address] フィールドに、AP の MAC アドレスを入力します(プロビジョンリストに 追加された AP は、[APs in Provision List] セクションに表示されます)。
- ステップ10 [Subject Name Parameters] セクションに、次の詳細情報を入力します。
  - 1. 国
  - 2. State
  - 3. 市区町村郡 (City)
  - 4. Organization
  - 5. 部署名(Department)
  - 6. 電子メール アドレス (Email Address)

ステップ11 [Apply] をクリックします。

# すべての AP に対する LSC プロビジョニングの設定(CLI)

| 手順            |                                                                  |                                                                                              |
|---------------|------------------------------------------------------------------|----------------------------------------------------------------------------------------------|
|               | コマンドまたはアクション                                                     | 目的                                                                                           |
| ステップ1         | <b>configure terminal</b><br>例:<br>Device# configure terminal    | グローバル コンフィギュレーション<br>モードを開始します。                                                              |
| ステップ <b>2</b> | [no] ap lsc-provision<br>例:<br>デバイス(config)# no ap lsc-provision | すべての AP に対して LSC プロビジョ<br>ニングを有効にします。<br>デフォルトでは、LSC プロビジョニン<br>グはすべての AP に対して無効になって<br>います。 |
| ステップ3         | end<br>例:<br>デバイス(config)# end                                   | 特権 EXEC モードに戻ります。また、<br>Ctrl+Z キーを押しても、グローバル コ<br>ンフィギュレーション モードを終了で<br>きます。                 |

# プロビジョンリストに含まれる AP に対する LSC プロビジョニングの 設定

| 手 | 順 |
|---|---|
|   |   |

|               | コマンドまたはアクション                                                                              | 目的                                                                           |
|---------------|-------------------------------------------------------------------------------------------|------------------------------------------------------------------------------|
| ステップ1         | <b>configure terminal</b><br>例:<br>Device# configure terminal                             | グローバル コンフィギュレーション<br>モードを開始します。                                              |
| ステップ <b>2</b> | ap lsc-provision provision-list<br>例:<br>デバイス(config)# ap lsc-provision<br>provision-list | プロビジョンリストに設定されている一<br>連の AP に対して LSC プロビジョニン<br>グを有効にします。                    |
| ステップ3         | end<br>例:<br>デバイス(config)# end                                                            | 特権 EXEC モードに戻ります。また、<br>Ctrl+Z キーを押しても、グローバル コ<br>ンフィギュレーション モードを終了で<br>きます。 |

### ローカルで有効な証明書のプロビジョニング解除

ローカルで有効な証明書(LSC)のプロビジョニングを解除するには、次の手順を実行します。

- 1. シャーシを WLAN コモンクライテリア (WLANCC) モードに移行します。
- LSCとワイヤレス管理トラストポイントをプロビジョニングして、APをリロードします。 詳細については、LSCプロビジョニングおよび管理トラストポイントの設定(14ページ) を参照してください。
- **3.** 連邦情報処理標準(FIPS)とWLANCCを削除します。詳細については、FIPSおよびWLAN コモンクライテリアの削除(15ページ)を参照してください。
- **4.** LSC プロビジョニングを削除します。詳細については、LSC プロビジョニングの削除(16 ページ)を参照してください。

### LSC プロビジョニングおよび管理トラストポイントの設定

|                | コマンドまたはアクション                                                                                                    | 目的                                                                     |
|----------------|----------------------------------------------------------------------------------------------------|------------------------------------------------------------------------|
| ステップ1          | configure terminal                                                                                                    | グローバル コンフィギュレーション                                                      |
|                | 例:                                                                                                    | モードを開始します。                                                             |
|                | Device# configure terminal                                                                                                    |                                                                        |
| ステップ2          | ap lsc-provision                                                                                                    | AP LSC プロビジョニングパラメータを                                                  |
|                | 例:                                                                                                    | 設定します。                                                                 |
|                | Device(config)# <b>ap lsc-provision</b>                                                                                                 |                                                                        |
|                |                                                                                                    |                                                                        |
| ステップ3          | wireless management trustpoint<br>trustpoint_name                                                                                       | LSC の管理トラストポイントを設定し<br>ます。                                             |
| ステップ3          | wireless management trustpoint<br>trustpoint_name<br>例:                                                                                 | LSC の管理トラストポイントを設定し<br>ます。                                             |
| ステップ3          | wireless management trustpoint<br>trustpoint_name<br>例:<br>Device(config)# wireless management<br>trustpoint trustpoint-name            | LSC の管理トラストポイントを設定し<br>ます。                                             |
| ステップ3<br>ステップ4 | <pre>wireless management trustpoint trustpoint_name 例: Device(config)# wireless management trustpoint trustpoint-name do write</pre>    | LSC の管理トラストポイントを設定します。<br>実行コンフィギュレーションをメモリ、                           |
| ステップ3<br>ステップ4 | <pre>wireless management trustpoint trustpoint_name 例: Device(config)# wireless management trustpoint trustpoint-name do write 例:</pre> | LSC の管理トラストポイントを設定し<br>ます。<br>実行コンフィギュレーションをメモリ、<br>ネットワーク、または端末に書き込みま |

I

### FIPS および WLAN コモンクライテリアの削除

|       | コマンドまたはアクション                                                    | 目的                      |
|-------|-----------------------------------------------------------------|-------------------------|
| ステップ1 | configure terminal                                              | グローバル コンフィギュレーション       |
|       | 例:                                                              | モードを開始します。              |
|       | Device# configure terminal                                      |                         |
| ステップ2 | ap dtls-version dtls_1_2                                        | AP DTLS バージョンを設定します。    |
|       | 例:                                                              |                         |
|       | Device(config)# <b>ap dtls-version</b><br>dtls_1_2              |                         |
| ステップ3 | ap dtls-cipher<br>ECDHE-ECDSA-AES256-GCM-SHA384                 | AP DTLS 暗号スイートを設定します。   |
|       | 例:                                                              |                         |
|       | Device(config)# ap dtls-cipher<br>ECDHE-ECDSA-AES256-GCM-SHA384 |                         |
| ステップ4 | no wireless wlancc                                              | コントローラの WLAN CC を無効にし   |
|       | 例:                                                              | ます。                     |
|       | Device(config)# no wireless wlancc                              |                         |
| ステップ5 | no fips authorization-key                                       | FIPS の認証キーを無効にします。      |
|       | 例:                                                              |                         |
|       | Device(config)# no fips<br>authorization-key                    |                         |
| ステップ6 | end                                                             | 特権 EXEC モードに戻ります。       |
|       | 例:                                                              |                         |
|       | Device(config)# end                                             |                         |
| ステップ7 | write memory                                                    | 設定を保存します。               |
|       | 例:                                                              |                         |
|       | Device# write memory                                            |                         |
| ステップ8 | reload                                                          | 内部 AP をリロードして、非 FIPS およ |
|       | 例:                                                              | び非 CC モードに移行します。        |
|       | Device# reload                                                  |                         |

### LSC プロビジョニングの削除

#### 始める前に

スタンバイ AP が起動するのを待ちます。

|       | コマンドまたはアクション                                                       | 目的                    |
|-------|--------------------------------------------------------------------|-----------------------|
| ステップ1 | configure terminal                                                 | グローバル コンフィギュレーション     |
|       | 例:                                                                 | モードを開始します。            |
|       | Device# configure terminal                                         |                       |
| ステップ2 | no ap lsc-provisioning                                             | AP LSC プロビジョニングパラメータを |
|       | 例:                                                                 | 無効にします。               |
|       | Device(config)# <b>no ap</b><br>lsc-provisioning                   |                       |
| ステップ3 | shutdown                                                           | スタンバイ AP をリロードします。    |
|       | 例:                                                                 | (注) マスター AP の次のリロード   |
|       | Device(config)# <b>shutdown</b>                                    | も待ちます。                |
| ステップ4 | no ap dtls-cipher<br>ECDHE-ECDSA-AES256-GCM-SHA384                 | APDTLS暗号スイートを無効にします。  |
|       | 例:                                                                 |                       |
|       | Device(config)# no ap dtls-cipher<br>ECDHE-ECDSA-AES256-GCM-SHA384 |                       |
| ステップ5 | no ap dtls-version dtls_1_2                                        | DTLS バージョンを無効にします。    |
|       | 例:                                                                 |                       |
|       | Device(config)# no ap dtls-version<br>dtls_1_2                     |                       |
| ステップ6 | no wireless management trustpoint                                  | ワイヤレス管理トラストポイントを無効    |
|       | 例:                                                                 | にします。                 |
|       | Device(config)# no wireless<br>management trustpoint               |                       |
| ステップ1 | reload                                                             | 内部 AP をリロードします。       |
|       | 例:                                                                 |                       |
|       | Device# reload                                                     |                       |

## Trustpool への CA 証明書のインポート (GUI)

PKI Trustpool Management は、コントローラ上のさまざまなサービスによって使用される信頼 できる証明書(ダウンロードまたは組み込み)のリストを保存するために使用されます。ま た、マルチレベル CA 証明書の認証にも使用されます。PKI Trustpool 内の組み込み CA 証明書 バンドルが最新のものではない、破損している、または特定の証明書を更新する必要がある場 合、シスコから自動更新を受信します。

PKI TrustpoolのCA 証明書を手動で更新するには、このタスクを実行します。

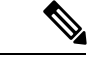

(注) LSC が中間 CA によって発行されている場合は、CA 証明書の完全なチェーンを Trustpool にインポートする必要があります。インポートせず、コントローラに完全なチェーンが存在しない状態では AP をプロビジョニングできません。証明書がルート CA によって発行されている場合、インポート手順を実行する必要はありません。

#### 手順

- ステップ1 [Configuration] > [Security] > [PKI Management] を選択します。
- ステップ2 [PKI Management] ウィンドウで、[Trustpoint] タブをクリックします。
- **ステップ3** [Import] をクリックします。
- ステップ4 [CA Certificate] フィールドで、CA 証明書をコピーして貼り付けます。複数のCA 証明書 (.pem 形式) をリンクします。
- ステップ5 [Apply to Device] をクリックします。

### Trustpool への CA 証明書のインポート (CLI)

|       | コマンドまたはアクション                                                                                                    | 目的                                                                          |
|-------|----------------------------------------------------------------------------------------------------|-----------------------------------------------------------------------------|
| ステップ1 | <b>configure terminal</b><br>例:<br>Device# configure terminal                                                                                                    | グローバル コンフィギュレーション<br>モードを開始します。                                             |
| ステップ2 | crypto pki trust pool import terminal<br>例:<br>デバイス(config)# crypto pki trust pool<br>import terminal<br>% Enter PEM-formatted CA certificate.<br>% End with a blank line or "quit" on<br>a line by itself. | ルート証明書をインポートします。イン<br>ポートするためには、digicert.com から<br>CA 証明書を貼り付ける必要がありま<br>す。 |

|       | コマンドまたはアクション                                                                                                    | 目的                                                                           |
|-------|----------------------------------------------------------------------------------------------------|------------------------------------------------------------------------------|
|       | BEGIN CERTIFICATE<br>END CERTIFICATE<br>BEGIN CERTIFICATE<br>BEGIN CERTIFICATE<br>END CERTIFICATE<br>Aug 23 02:47:33.450:<br>%PKI-6-TRUSTPOOL_DOWNLOAD_SUCCESS:<br>Trustpool Download is successful |                                                                              |
| ステップ3 | end<br>例:<br>デバイス(config)# end                                                                                                    | 特権 EXEC モードに戻ります。また、<br>Ctrl+Z キーを押しても、グローバル コ<br>ンフィギュレーション モードを終了で<br>きます。 |

### Trustpool にインポートされた CA 証明書のクリーニング (GUI)

手順

- ステップ1 [Configuration] > [Security] > [PKI Management] を選択します。
- ステップ2 [PKI Management] ウィンドウで、[Trustpoint] タブをクリックします。
- **ステップ3** [Clean] をクリックします。
  - (注) ダウンロードした CA 証明書バンドルが消去されますが、組み込みの CA 証明書バン ドルは消去されません。

ステップ4 [はい (Yes)] をクリックします。

### Trustpool にインポートされた CA 証明書のクリーニング (CLI)

特定の CA 証明書を Trustpool から削除することはできません。ただし、Trustpool にインポートされた CA 証明書はすべてクリアできます。

|       | コマンドまたはアクション               | 目的                |
|-------|----------------------------|-------------------|
| ステップ1 | configure terminal         | グローバル コンフィギュレーション |
|       | 例:                         | モードを開始します。        |
|       | Device# configure terminal |                   |

|       | コマンドまたはアクション                                                                    | 目的                                                                           |
|-------|---------------------------------------------------------------------------------|------------------------------------------------------------------------------|
| ステップ2 | crypto pki trustpool clean<br>例:<br>デバイス(config)# crypto pki trustpool<br>clean | ダウンロードしたCA証明書バンドルが<br>消去されますが、組み込みのCA証明書<br>バンドルは消去されません。                    |
| ステップ3 | end<br>例:<br>デバイス(config)# end                                                  | 特権 EXEC モードに戻ります。また、<br>Ctrl+Z キーを押しても、グローバル コ<br>ンフィギュレーション モードを終了で<br>きます。 |

# 単一の CA 証明書専用の新しいトラストポイントの作成

|       | コマンドまたはアクション                                                                                                    | 目的                 |
|-------|----------------------------------------------------------------------------------------------------|--------------------|
| ステップ1 | configure terminal                                                                                                    | グローバル コンフィギュレーション  |
|       | 例:                                                                                                    | モードを開始します。         |
|       | Device# configure terminal                                                                                                |                    |
| ステップ2 | crypto pki trustpoint tp-name                                                                                             | トラストポイントを作成します。    |
|       | 例:                                                                                                    |                    |
|       | デバイス(config)# crypto pki trustpoint<br>tp_name                                                                            |                    |
| ステップ3 | enrollment terminal                                                                                                    | トラストポイントの登録端末を作成しま |
|       | 例:                                                                                                    | す。                 |
|       | デバイス(ca-trustpoint)# <b>enrollment</b><br><b>terminal</b>                                                                 |                    |
| ステップ4 | exit                                                                                                    | トラストポイント設定を終了します。  |
|       | 例:                                                                                                    |                    |
|       | デバイス(ca-trustpoint)# <b>exit</b>                                                                                          |                    |
| ステップ5 | crypto pki authenticate tp-name                                                                                           | トラストポイントを認証します。    |
|       | 例:                                                                                                    |                    |
|       | デバイス(config)# <b>crypto pki</b><br><b>authenticate tp_name</b><br><<< PASTE CA-CERT in PEM format<br>followed by quit >>> |                    |

# LSC 設定の確認

ワイヤレス管理トラストポイントの詳細を表示するには、次のコマンドを使用します。

Device# show wireless management trustpoint

Trustpoint Name : microsoft-ca Certificate Info : Available Certificate Type : LSC Certificate Hash : 9e5623adba5307facf778e6ea2f5082877ea4beb Private key Info : Available

APのLSC プロビジョン関連の設定に関する詳細を表示するには、次のコマンドを使用します。

Device# show ap lsc-provision summary

AP LSC-provisioning : Disabled Trustpoint used for LSC-provisioning : microsoft-ca LSC Revert Count in AP reboots : 10

AP LSC Parameters : Country : IN State : KA City : BLR Orgn : ABC Dept : ABC Email : support@abc.com Key Size : 2048

AP LSC-provision List : Enabled Total number of APs in provision list: 3

Mac Address

0038.df24.5fd0 2c5a.0f22.d4ca e4c7.22cd.b74f

Device# show ap lsc-provision summary

AP LSC-provisioning : Disabled Trustpoint used for LSC-provisioning : lsc-root-tp Certificate chain status : Available Number of certs on chain : 2 Certificate hash : 7f9d05183deecac4e5a79db65d538245685e8e30 LSC Revert Count in AP reboots : 1

AP LSC Parameters : Country : IN State : KA City : BLR Orgn : ABC Dept : ABC Email : support@abc.com Key Size : 2048 EC Key Size : 384 bit AP LSC-provision List : Total number of APs in provision list: 2 Mac Addresses : -----1880.90f5.1540 2c5a.0f70.84dc

# LSC の管理トラストポイントの設定(GUI)

#### 手順

| ステップ1 [Administration] > [Management] > [HTTP/HTTPS] の順に選択し |
|-------------------------------------------------------------|
|-------------------------------------------------------------|

- **ステップ2** [HTTP Trust Point Configuration] セクションで、[Enable Trust Point] を [Enabled] 状態に設定します。
- ステップ3 [Trust Points] ドロップダウンリストから、適切なトラストポイントを選択します。
- ステップ4 設定を保存します。

# LSCの管理トラストポイントの設定(CLI)

LSC のプロビジョニング後、AP は自動的に再起動し、ブートアップ後に LSC モードで参加し ます。同様に、AP LSC のプロビジョニングを削除すると、AP は再起動し、非 LSC モードで 接続します。

EWC では、内部 AP は自動的には再起動しません。LSC モードと非 LSC モードで動作させる には、内部 AP を手動で再起動する必要があります。

|       | コマンドまたはアクション                                                       | 目的                                                    |
|-------|--------------------------------------------------------------------|-------------------------------------------------------|
| ステップ1 | configure terminal                                                 | グローバル コンフィギュレーション                                     |
|       | 例:                                                                 | モードを開始します。                                            |
|       | Device# configure terminal                                         |                                                       |
| ステップ2 | wireless management trustpoint<br>trustpoint_name                  | LSC の管理トラストポイントを設定し<br>ます。                            |
|       | 例:<br>デバイス(config)# wireless management<br>trustpoint microsoft-ca | 内部APはリロードの前に参加できなく<br>なるため、次の手順を実行して内部AP<br>をリロードします。 |
| ステップ3 | write memory                                                       | 設定を保存します。                                             |
|       | 例:                                                                 |                                                       |
|       | Device(config)# write memory                                       |                                                       |

|       | コマンドまたはアクション                                                    | 目的                                                                           |
|-------|-----------------------------------------------------------------|------------------------------------------------------------------------------|
| ステップ4 | wireless ewc-ap ap reload<br>例:<br>Device(config)# write memory | 内部 AP をリロードします。これにより、AP 上のコントローラもリロードされます。                                   |
| ステップ5 | end<br>例:<br>デバイス(config)# end                                  | 特権 EXEC モードに戻ります。また、<br>Ctrl+Z キーを押しても、グローバル コ<br>ンフィギュレーション モードを終了で<br>きます。 |

# コントローラに接続する MIC および LSC アクセスポイン トに関する情報

# コントローラに接続する MIC および LSC アクセスポイントのサポートの概要

Cisco IOS XE Bengaluru 17.4.1 以前のリリースでは、デフォルトの証明書(製造元でインストー ルされる証明書(MIC)または Secure Unique Device Identifier(SUDI))を持つ AP は、ローカ ルで有効な証明書(LSC)が展開されたコントローラには接続できません。このコントローラ の管理証明書は LSC です。この問題を解決するには、LSC が展開されたコントローラに移動 する前に、プロビジョニングコントローラを使用してそれらの AP に LSC をプロビジョニン グする必要があります。

Cisco IOS XE Bengaluru 17.5.1 以降では、新しい認証ポリシー設定により、MIC AP が LSC が展開されたコントローラに接続でき、LSC と MIC AP がコントローラ内で同時に共存できるようになりました。

### 推奨事項および制約事項

- ・CA サーバーが証明書署名要求(CSR)を受け入れるように手動登録(手動介入)で構成 されている場合、コントローラはCA サーバーが保留中の応答を送信するのを待ちます。
   10 分間 CA サーバーからの応答がない場合、フォールバックモードが有効になります。
  - Cisco Wave 2 AP が CSR を再生成し、新しい CSR が CA サーバーに送信されます。
  - Cisco IOS AP が再起動すると、Cisco IOS AP から新しい CSR が送信され、CA サー バーにも送信されます。
- コントローラのローカルで有効な証明書(LSC)は、パスワードチャレンジでは機能しません。このため、LSCを機能させるには、CAサーバーでパスワードの確認を無効にする必要があります。

 Microsoft CA を使用している場合は、CA サーバーとして Windows Server 2012 以降を使用 することをお勧めします。

### 設定ワークフロー

- 1. コントローラでの LSC の設定 (CLI) (23 ページ)
- 2. AP での AP 証明書ポリシーの有効化(CLI) (24 ページ)
- **3.** AP ポリシー証明書の設定(GUI) (25 ページ)
- 4. コントローラに接続するための AP の許可リストの設定(CLI) (25 ページ)

### コントローラでの LSC の設定(CLI)

CAPWAP-DTLSのコントローラによって使用されるサーバー証明書は、次の設定に基づいています。

#### 始める前に

- •次のワイヤレス管理サービスに適切なトラストポイントを設定して、LSCを有効にしてく ださい。
  - AP 接続プロセス: CAPWAP DTLS サーバー証明書
  - •モビリティ接続:モビリティ DTLS 証明書
  - NMSP および CMX 接続: NMSP TLS 証明書

|               | コマンドまたはアクション                                                                                                    | 目的                                    |
|---------------|----------------------------------------------------------------------------------------------------|---------------------------------------|
| ステップ1         | <b>configure terminal</b><br>例:<br>Device# configure terminal                                                                    | グローバル コンフィギュレーション<br>モードを開始します。       |
| ステップ <b>2</b> | <pre>[no] wireless management trustpoint trustpoint-name 例: Device(config)# wireless management trustpoint trustpoint-name</pre> | LSC 展開コントローラで LSC トラスト<br>ポイントを設定します。 |

### AP での AP 証明書ポリシーの有効化 (CLI)

- 管理トラストポイントがLSCの場合、デフォルトでは、MICAPはコントローラに接続できません。この設定は、MICAPがコントローラに接続できるようにするコンフィギュレーションノブの有効化または無効化として機能します。
- この設定は、DTLSハンドシェイク時にAPがMICに接続できるようにするコントローラ 認証です。

|               | コマンドまたはアクション                                                                                                    | 目的                                                                                                    |
|---------------|----------------------------------------------------------------------------------------------------|----------------------------------------------------------------------------------------------------|
| ステップ1         | configure terminal<br>例:<br>Device# configure terminal                                                                                                    | グローバル コンフィギュレーション<br>モードを開始します。                                                                                                    |
| ステップ <b>2</b> | ap auth-list ap-cert-policy allow-mic-ap<br>trustpoint trustpoint-name                                                                                                    | コントローラ証明書チェーンのトラスト<br>ポイント名を設定します。                                                                                                    |
|               | 例:<br>Device(config)# ap auth-list<br>ap-cert-policy allow-mic-ap trustpoint<br><i>trustpoint-name</i>                                                                                                    | <ul> <li>(注) allow-mic-ap trustpoint コマン<br/>ドは、仮想コントローラ(ク<br/>ラウド向け Cisco Catalyst<br/>9800-CL ワイヤレスコントロー<br/>ラ)にのみ必要です。他のす<br/>べてのアプライアンスコント<br/>ローラプラットフォームで<br/>は、デフォルトの証明書が選<br/>択されています。このデフォ<br/>ルトの証明書は、製造元がイ<br/>ンストールした SUDIです。</li> </ul> |
| ステップ <b>3</b> | ap auth-list ap-cert-policy allow-mic-ap                                                                                                    | CAPWAP-DTLS ハンドシェイク中に AP<br>証明書ポリシーを有効にします。                                                                                                    |
|               | Device(config)# ap auth-list<br>ap-cert-policy allow-mic-ap                                                                                                    |                                                                                                    |
| ステップ4         | ap auth-list ap-cert-policy {mac-address<br>H.H.H   serial-number serial-number-ap}<br>policy-type mic<br>例:<br>Device(config)# ap auth-list<br>ap-cert-policy mac-address<br>1111.1111.1111 policy-type mic | AP証明書ポリシーをMICとして有効に<br>します。                                                                                                    |

### AP ポリシー証明書の設定(GUI)

手順

- ステップ1 [Configuration] > [Wireless] > [Access Points] を選択します。
- ステップ2 [All Access Points] ウィンドウで、[AP Certificate Policy] をクリックします。
- ステップ3 [AP Policy Certificate] ウィンドウで、以下のアクションを実行します。
  - a) [Authorize APs join with MIC] トグルボタンをクリックして、AP 認証を有効にします。
  - b) [Trustpoint Name] ドロップダウンリストから、必要なトラストポイントを選択します。
  - c) [Add MAC or Serial Number] をクリックして、MAC アドレスまたはシリアル番号を手動で 追加するか、.csv ファイルを使用して追加します。 [Add MAC or Serial Number] ウィンドウが表示されます。
  - d) [AP Authlist Type] をクリックし、MAC アドレスまたはシリアル番号を入力します。.csv ファイルをアップロードするか、リストボックスに MAC アドレスを入力します。
     新しく追加された MAC アドレスとシリアル番号は、[List of MAC Address and Serial Numbers] の下に表示されます。
  - e) [Apply] をクリックします。

AP 証明書ポリシーが [AP Inventory] ウィンドウに追加されます。

(注) MICを使用して新しいAPを追加するには、「APポリシー証明書の設定(GUI)」の 項で説明されているステップ1~3を実行します。LSCを使用して新しいAPを追加 するには、「APLSCプロビジョンリストの設定(GUI)」と「APポリシー証明書の 設定(GUI)」のステップ1~3で説明されている手順を実行します。

### コントローラに接続するための AP の許可リストの設定(CLI)

APの許可リストは、イーサネット MAC アドレスまたは AP のシリアル番号に基づいて入力できます。

|       | コマンドまたはアクション                                                                                                    | 目的                                                              |
|-------|----------------------------------------------------------------------------------------------------|-----------------------------------------------------------------|
| ステップ1 | configure terminal                                                                                                    | グローバル コンフィギュレーション                                               |
|       | 例:                                                                                                    | モードを開始します。                                                      |
|       | Device# configure terminal                                                                                                    |                                                                 |
| ステップ2 | ap auth-list ap-cert-policy {mac-address<br>AP-Ethernet-MAC-address   serial-number<br>AP-serial-number } policy-type mic<br>例: | イーサネット MAC アドレスまたは AP<br>のアセンブリシリアル番号に基づいて<br>AP 証明書ポリシーを設定します。 |

| コマンドまたはアクション                                                                         | 目的 |
|--------------------------------------------------------------------------------------|----|
| Device# ap auth-list ap-cert-policy<br>mac-address 00b0.e192.0d98 policy-type<br>mic |    |

### 設定ステータスの確認

AP が AP 証明書ポリシーによって承認されているかどうかを確認するには、次のコマンドを 使用します。

APのMACアドレスとシリアル番号に関する AP証明書ポリシーを確認するには、次のコマンドを使用します。

(注)

無効なトラストポイント(SSC以外)を設定すると、allow-mic-ap policy は有効になりません。 無効なトラストポイントを設定すると、次のエラーがコンソールに表示されます。

Device(config)# ap auth-list ap-cert-policy allow-mic-ap trustpoint lsc-root-tp Dec 18 07:38:29.944: %CERT\_MGR\_ERRMSG-3-CERT\_MGR\_GENERAL\_ERR: Chassis 1 R0/0: wncd: General error: MIC AP Policy trustpoint: 'lsc-root-tp' cert-chain type is LSC, It must be either MIC or vWLC-SSC